## How to install and configure the Java Development Kit in Windows XP, Vista and 7

- 1. Download the Java JDK
  - a. Go to http://java.sun.com/javase/downloads/index.jsp
  - b. Scroll down to the Java SE Development Kit (JDK) Click Download

| 🥹 Java SE Downloads - Sun Developer Network (SDN) - Mozilla Firefox                                                                                                    |                                                                   |
|----------------------------------------------------------------------------------------------------|-------------------------------------------------------------------|
| Eile Edit View History Bookmarks Tools Help                                                                                                    |                                                                   |
| C X 🟠 😵 🔚 http://java.sun.com/javase/downloads/index.jsp                                                                                                    | ☆ 🗸 🔹 🚰 • Google 🔎                                                |
| Java SE Downloads - Sun Developer 🔅                                                                                                    | · · · · · · · · · · · · · · · · · · ·                             |
| This distribution of the JDK includes the NetBeans IDE <sup>ID</sup> , which is a powerful integrated development environment for developing applications on the Java platform. "Learn more <sup>ID</sup> | * XML and Web Services     * Java Media Framework  Popular Topics |
|                                                                                                    | » JDK 6 Adoption Guide                                            |
| Java SE Development Kit (JDK)                                                                                                    | » Java Platform<br>Migration Guide 🔁                              |
| JDK 6 Update 16 Download                                                                                                    | » Garbage Collection<br>Tuning                                    |
| Docs -                                                                                                    | Troubleshooting Java SE     Sun Resources                         |

c. Select Windows as the platform and Agree with Java's Agreement

| Provide Information, then Continue to Download                                                             |   |  |  |
|----------------------------------------------------------------------------------------------------|---|--|--|
| There is more information on the available files for download on the Supported System Configurations page. | 1 |  |  |
| Select Platform and Language for your download:                                                            |   |  |  |
| Platform: Windows -                                                                                        |   |  |  |
| Language: Multi-language                                                                                   |   |  |  |
| ✓ I agree to the Java SE Development Kit 6u16 License Agreement.<br>Continue »                             |   |  |  |

d. Click on the text for "jdk-XuXX-windows-i586.exe" and download the file

| Available Files                                            |          |
|------------------------------------------------------------|----------|
| File Description and Name                                  | Size     |
| ☐ Java SE Development Kit 6u16 ★ jdk-6u16-windows-i586.exe | 73.54 MB |

- 2. Install the Java JDK
  - a. Run the "jdk-XuXX-windows-i586.exe" installer... Click Accept on the License Agreement.

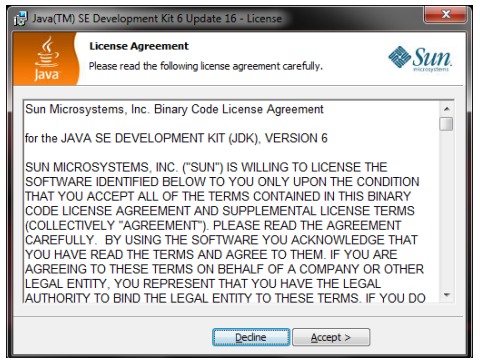

b. Leave all of the options alone and click Next.

| 🛃 Java(TM) SE Development Kit 6 Update 16 - Custom                                                                              | Setup 🗾                                                                                                    |
|----------------------------------------------------------------------------------------------------|----------------------------------------------------------------------------------------------------|
| Custom Setup<br>Select the program features you want instal                                                                     | led.                                                                                                    |
| Select optional features to install from the list below. You ca<br>installation by using the Add/Remove Programs utility in the | n change your choice of features after<br>Control Panel                                                                                                 |
| Development Tools<br>Demos and Samples<br>Ource Code                                                                            | Feature Description<br>Java(TM) SE Development Kit 6<br>Update 16, including private JRE<br>6 Update 16. This will require<br>300MB on your hard drive. |
| Install to:<br>C:\Program Files (x86)\Java\jdk1.6.0_16\                                                                         | <u>C</u> hange                                                                                                    |
| < <u>B</u> ack                                                                                                    | ]Next > Cancel                                                                                                    |

c. It may take a few minutes to install... you should get a snack O Click Finish when done

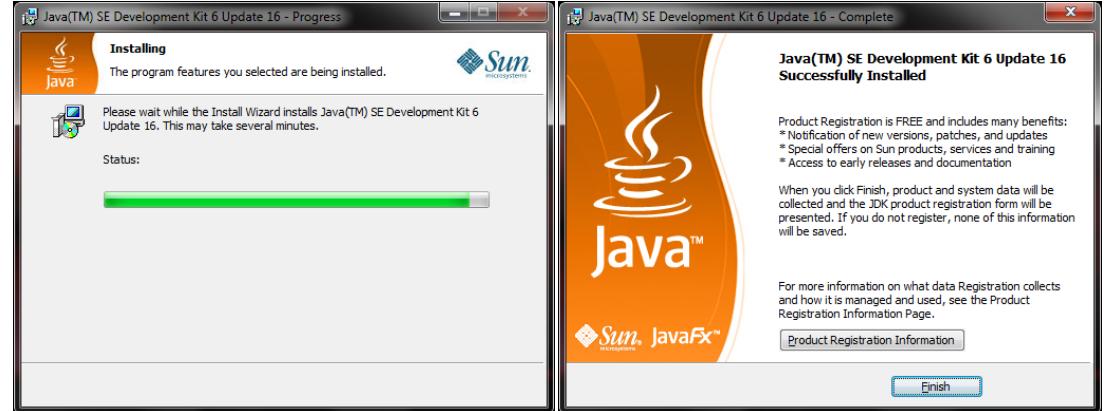

Note: You don't have to register Java with Sun.

3. Find the Java JDK Path.

a. Once Java is installed, Open My Computer and Open "C"->"Program Files"->"Java" (If you're using a 64-bit operating system, Java will be installed to "Program Files (x86)")

b. Open the folder that starts with "jdk"

| Organize + Include | in abrary                   | New folder         |                   | ··· • 🛄   |    |
|--------------------|-----------------------------|--------------------|-------------------|-----------|----|
| 🔆 Favorites        | Name                        | Date modified      | Туре              | Size      |    |
| E Desktop          | 🅌 bin                       | 9/10/2009 10:48 PM | File folder       |           |    |
| 👔 Downloads        | 🔒 demo                      | 9/10/2009 10:49 PM | File folder       |           |    |
| Recent Places      | include                     | 9/10/2009 10:48 PM | File folder       |           |    |
|                    | 🎉 jre                       | 9/10/2009 10:48 PM | File folder       |           |    |
| 🥁 Libraries        | 🔒 lib                       | 9/10/2009 10:48 PM | File folder       |           |    |
| Documents          | 🕌 sample                    | 9/10/2009 10:49 PM | File folder       |           |    |
| Inbox              | COPYRIGHT                   | 7/31/2009 4:29 PM  | File              | 4 KB      | 3  |
| 🚽 Music            | LICENSE                     | 9/10/2009 10:48 PM | File              | 18 KB     | \$ |
| E Pictures         | CENSE.rd                    | 9/10/2009 10:48 PM | Rich Text Format  | 18 KB     | 3  |
| 📑 Videos           | README.html                 | 9/10/2009 10:48 PM | Firefox Document  | 29 KB     | 3  |
| 🗐 Web              | README_ja.html              | 9/10/2009 10:48 PM | Firefox Document  | 26 KB     | 3  |
|                    | README_zh_CN.html           | 9/10/2009 10:48 PM | Firefox Document  | 21 KB     | 3  |
| 🜏 Homegroup        | \min register.html          | 9/10/2009 10:49 PM | Firefox Document  | 6 KB      | 3  |
|                    | 📦 register_ja.html          | 9/10/2009 10:49 PM | Firefox Document  | 6 KB      | 3  |
| P Computer         | register_zh_CN.html         | 9/10/2009 10:49 PM | Firefox Document  | 5 KB      | 3  |
| 🚢 Local Disk (C:)  | src.zip                     | 7/31/2009 4:30 PM  | Compressed (zippe | 19,181 KB | 3  |
| HP_TOOLS (D:)      | THIRDPARTYLICENSEREADME.txt | 9/10/2009 10:48 PM | Text Document     | 247 KB    | 3  |
| 🗣 Network          |                             |                    |                   |           |    |

c. Copy the Path from the Address Bar at the top of the window...

| Organize ▼ Include in | Files (x86)\Java\jdk1.6.0_16 | Undo                             |
|-----------------------|------------------------------|----------------------------------|
|                       | Name                         | Cut                              |
| 🗙 Favorites           | Name                         | Сору                             |
| 🧮 Desktop             | 퉬 bin                        | Paste e                          |
| 🚺 Downloads           | 鷆 demo                       | Delete                           |
| 🕮 Recent Places       | 퉬 include                    | Select All                       |
|                       | 퉲 jre                        | e                                |
| 🥽 Libraries           | 퉬 lib                        | Right to left Reading order      |
| Documents             | 퉬 sample                     | Show Unicode control characters  |
| 📄 Inbox               | COPYRIGHT                    | Insert Unicode control character |
| 🌙 Music               | LICENSE                      | Open IME                         |
| Pictures              | LICENSE.rtf                  | Reconversion                     |
| Videos                | README.html                  | 9/10/2009 10:40 PIVI FIRE        |

- 4. Set the Path Variable.
  - a. Hit the "Windows" and "pause" keys on your keyboard at the same time. This will open the System Properties Window (Right-Clicking on My Computer or Computer and selecting "properties" will get you to the same place)

| 💮 🕞 🗕 🖳 🕨 Control Panel 🕨   | System and Security        | ▼ 4 <sub>2</sub>                | Search Control Panel             | Q     |
|-----------------------------|----------------------------|---------------------------------|----------------------------------|-------|
| Control Panel Home          | View basic information     | about your computer             |                                  | •     |
| 🛞 Device Manager            | Windows edition            |                                 |                                  |       |
| 🛞 Remote settings           | Windows 7 Ultimate         |                                 | $\bigcirc$                       |       |
| 🛞 System protection         | Copyright © 2009 Microso   | ft Corporation. All rights rese | rved.                            |       |
| 🚱 Advanced system settings  | System                     |                                 |                                  |       |
|                             | Rating:                    | Your Windows Experi             | ence Index needs to be refreshed |       |
|                             | Processor:                 | Intel(R) Core(TM)2 Duo CPL      | J L9600 @ 2.13GHz 2.13 GHz       |       |
|                             | Installed memory (RAM):    | 4.00 GB (3.84 GB usable)        |                                  |       |
|                             | System type:               | 64-bit Operating System         |                                  |       |
| See also                    | Pen and Touch:             | Pen Input Available             |                                  |       |
| Action Center               | Computer name, domain, and | workgroup settings              |                                  |       |
| Windows Update              | Computer name:             | A                               | 🛞 Change set                     | tings |
| Performance Information and | Full computer name:        |                                 |                                  |       |
| 10015                       | Computer description:      |                                 |                                  | -     |

Note: This will look different for XP users

b. Click on "Advanced system settings" (XP users: just click on the "Advanced" tab)

| System Properties                                                        |
|--------------------------------------------------------------------------|
| Computer Name Hardware Advanced System Protection Remote                 |
| You must be logged on as an Administrator to make most of these changes. |
| Performance                                                              |
| Visual effects, processor scheduling, memory usage, and virtual memory   |
| Settings                                                                 |
| User Profiles                                                            |
| Desktop settings related to your logon                                   |
| Settings                                                                 |
| Startup and Recovery                                                     |
| System startup, system failure, and debugging information                |
| Settings                                                                 |
| Environment Variables                                                    |
| OK Cancel Apply                                                          |
| nvironment Variables" near the bottom of the w                           |
| Environment Variables                                                    |

c. Click on dow

| Vanabie                                           | Value                                                                                                    |  |
|---------------------------------------------------|----------------------------------------------------------------------------------------------------|--|
| TEMP                                              | %USERPROFILE%\AppData\Local\Temp                                                                           |  |
| TMP                                               | %USERPROFILE%\AppData\Local\Temp                                                                           |  |
|                                                   | New Edit Delete                                                                                            |  |
| ystem variables                                   |                                                                                                    |  |
| Vasiable                                          | Vehie                                                                                                    |  |
| Variable                                          | Value                                                                                                    |  |
| Variable<br>OS                                    | Value<br>Windows_NT                                                                                        |  |
| Variable<br>OS<br>Path<br>PATHEXT<br>PROCESSOR_A. | Value<br>Windows_NT<br>C:\Windows\system32;C:\Windows;C:\<br>.COM;.EXE;.BAT;.CMD;.VBS;.VBE;.JS;<br>. AMD64 |  |

d. Under the bottom window (Labeled "System variables") find the Variable "Path" and double-click it (or select it and choose "Edit...").

e. At the end of the "Variable value" add a semicolon (";") then paste your path that you copied in step 3-c. ADD "\bin" (without quotes) to the end.

| Edit System Variable                              | <b>X</b>                                        |
|---------------------------------------------------|-------------------------------------------------|
| Variable <u>n</u> ame:<br>Variable <u>v</u> alue: | Path<br>; (x86)\QuickTime\QTSystem\;C:\Python26 |
|                                                   | OK Cancel                                       |

Note: The path should read something like: "C:\Program Files\Java\jdk1.6.0\_16\bin"

- f. Hit "OK" on the three open windows and close any other windows still open from this guide.
- 5. Test java
  - a. Open a command prompt and type in "java" it print a bunch of information onto the screen. If it gives an "unrecognized command" error, java was not properly installed, return to step 1-a
  - b. Type the command "javac" into the command prompt. If this gives an "unrecognized command" error, the problem exists in either step 3 or 4, go over these steps again. Otherwise you've successfully configured java!
- 6. Install Objectdraw (Optional)
  - a. In order to use objectdraw, copy the ObjectDraw.jar file and paste it into the following locations: (Please note that your location may vary, the important stuff is **BOLD**)
    - i. "C:\Program Files\Java\jdk1.X.X\_XX**\jre\lib\ext\**"
    - ii. "C:\Program Files\Java\jre6\lib\ext\"

If everything is working, then congratulations, you've successfully followed a guide! <sup>(C)</sup> Happy Java-ing!